## ΟΔΗΓΙΕΣ ΣΥΜΠΛΗΡΩΣΗΣ ΤΩΝ ΥΠΟΔΕΙΓΜΑΤΩΝ ΤΟΥ ΑΙΤΗΜΑΤΟΣ ΓΙΑ ΧΟΡΗΓΗΣΗ ΣΕ ΠΟΛΙΤΕΣ ΤΡΙΤΩΝ ΧΩΡΩΝ ΑΔΕΙΑΣ ΕΙΣΟΔΟΥ ΚΑΙ ΔΙΑΜΟΝΗΣ ΓΙΑ ΕΠΕΝΔΥΤΙΚΗ ΔΡΑΣΤΗΡΙΟΤΗΤΑ

Άρθρο 16 ( κεφ. Α) του ν. 4251/2014 όπως αντικαταστάθηκε και ισχύει

Οι πολίτες τρίτων χωρών μπορούν να λάβουν άδεια εισόδου και διαμονής στην Ελλάδα για επενδυτική δραστηριότητα, ως επενδυτές ή ως στελέχη αναγκαία για την υλοποίηση/λειτουργία της νέας επένδυσης, υπό την προϋπόθεση ότι η νέα επένδυση κρίνεται ότι έχει θετικές επιπτώσεις στην εθνική ανάπτυξη και οικονομία.

**Τα δικαιολογητικά** που συνοδεύουν τις αιτήσεις καθορίζονται από την Κοινή Υπουργική Απόφαση με αρ. 53969/2014/ 22-10-2014 (ΦΕΚ 2928/Β/30-10-2014) και τα σχετικά Υποδείγματα. Η πληρότητα των στοιχείων του υποβαλλόμενου φακέλου έχει καθοριστική σημασία για τη γρήγορη διεκπεραίωση του αιτήματος. Ειδικότερα επισημαίνεται ότι η **παρουσίαση της νέας επένδυσης** απαιτεί την τεκμηριωμένη παράθεση των βασικών στοιχείων αυτής και ως τούτου για την υποβολή του αιτήματος πρέπει **να προηγηθεί επαρκής μελέτη και σχεδιασμός της.** 

Τα Υποδείγματα για την κατάρτιση του αιτήματος είναι διαθέσιμα σε ηλεκτρονική μορφή στην ιστοσελίδα <u>https://www.ependyseis.gr</u>, στην ενότητα του v.4251/2014, και περιλαμβάνουν:

- ✓ 1. ΑΙΤΗΣΗ (pdf με ανοιχτά πεδία)
- 2. ΕΝΤΥΠΟ ΠΑΡΟΥΣΙΑΣΗΣ ΜΕ ΤΡΕΙΣ ΕΝΟΤΗΤΕΣ (pdf με ανοιχτά πεδία)
  Α. ΠΑΡΟΥΣΙΑΣΗ ΕΠΕΝΔΥΤΙΚΟΥ ΣΧΕΔΙΟΥ
  - Β. ΣΤΟΙΧΕΙΑ ΠΟΛΙΤΗ ΤΡΙΤΗΣ ΧΩΡΑΣ ΓΙΑ ΤΟΝ ΟΠΟΙΟ ΖΗΤΕΙΤΑΙ ΑΔΕΙΑ ΔΙΑΜΟΝΗΣ
  - Γ. ΤΕΚΜΗΡΙΩΣΗ ΤΗΣ ΔΥΝΑΤΟΤΗΤΑΣ ΚΑΛΥΨΗΣ ΙΔΙΩΝ ΚΕΦΑΛΑΙΩΝ
- 3.ΔΗΛΩΣΗ ΠΡΟΘΕΣΗΣ ΣΥΜΜΕΤΟΧΗΣ ΣΕ ΕΠΕΝΔΥΤΙΚΗ ΔΡΑΣΤΗΡΙΟΤΗΤΑ
  ή /και ΑΠΑΣΧΟΛΗΣΗΣ ΣΤΕΛΕΧΟΥΣ (Εκ των τριών Υποδειγμάτων επιλέξτε αυτά που αφορούν στην περίπτωσή σας)
  - ✓ 4. ΠΙΝΑΚΕΣ ΠΑΡΟΥΣΙΑΣΗΣ ΤΩΝ ΠΡΟΒΛΕΠΟΜΕΝΩΝ ΑΠΟΤΕΛΕΣΜΑΤΩΝ (σε αρχείο excel)

ΠΙΝΑΚΑΣ 1 ΠΩΛΗΣΕΙΣ ΣΕ ΠΟΣΟΤΗΤΑ ΠΙΝΑΚΑΣ 2 ΛΟΓΑΡΙΑΣΜΟΣ ΕΚΜΕΤΑΛΛΕΥΣΗΣ ΠΙΝΑΚΑΣ 3 ΤΑΜΕΙΑΚΕΣ ΡΟΕΣ Τα παραπάνω Υποδείγματα συμπληρώνονται ηλεκτρονικά. Προκειμένου να συμπληρώσετε τα Υποδείγματα, πρέπει να τα κατεβάσετε και να τα αποθηκεύσετε στον Υπολογιστή σας.

Σημειώνεται ότι τα πεδία προς συμπλήρωση έχουν περιορισμένο μέγεθος, ενδεικτικό της αναμενόμενης έκτασης στην παρουσίαση των στοιχείων. Σε περίπτωση που για κάποια περιγραφικά πεδία (όπως ΕΝΤΥΠΟ ΠΑΡΟΥΣΙΑΣΗΣ Α ΙΙ.5 Περιγραφή των επενδυτικών Σχεδίων) ο διαθέσιμος χώρος δεν είναι επαρκής, μπορείτε να προσθέσετε σελίδες εκτός Υποδείγματος.

Μετά τη συμπλήρωση των Υποδειγμάτων για τη **δημιουργία του Φακέλου του** Αιτήματος:

- Εκτυπώστε τα συμπληρωμένα Υποδείγματα και υπογράψτε την Αίτηση και τη/τις Δήλωση/εις
- Επισυνάψτε τα δικαιολογητικά που τεκμηριώνουν τα αναφερόμενα στοιχεία σύμφωνα με τις οδηγίες που δίνονται στα Υποδείγματα και την προαναφερόμενη ΚΥΑ, αριθμημένα και καταγεγραμμένα σε κατάσταση με την ίδια αρίθμηση. (επισημαίνεται ότι τυχόν ξενόγλωσσα δικαιολογητικά πρέπει να συνοδεύονται και από επίσημη μετάφραση στην Ελληνική).
- Προκειμένου να επιταχυνθεί η διαβίβαση και επεξεργασία του αιτήματός σας, μεταφέρετε τα παραπάνω (Υπογεγραμμένη Αίτηση και Δήλωση, Έντυπο Παρουσίασης και Πίνακες Προβλεπόμενων Αποτελεσμάτων καθώς και επισυναπτόμενα δικαιολογητικά με τη σχετική κατάσταση καταγραφής τους) σε ψηφιακή μορφή (μη επεξεργάσιμη) και αποθηκεύστε τα σε φορητή μνήμη.
- Τοποθετήστε όλα τα παραπάνω στο φάκελο του Αιτήματος και υποβάλλετε αυτόν στην αρμόδια ελληνική Αρχή.